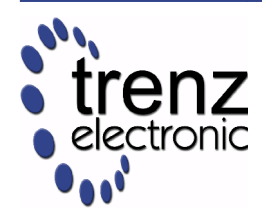

# **Trenz Electronic USB Firmware**

User Manual

UM-USB-Firmware (v 1.02) 2 April 2012

Trenz Electronic GmbH

#### Overview

This user manual shows how to work with the USSB microcontroller firmware Trenz Electronic FPGA modules. The manual contains firmware upgrade and firmware recovery instructions. The structure of custom FWU file format is also described.

# **Table of Contents**

| 1 Firmware Upgrade                                                               | 3  |
|----------------------------------------------------------------------------------|----|
| 1.1 Using USB Firmware Upgrade Tool                                              | 3  |
| 2 Firmware recovery                                                              | 3  |
| 2.1 Requirements                                                                 | 3  |
| 2.2 Recovery procedure                                                           | 3  |
| 3 Working with FWU files                                                         | 5  |
| 3.1 FWU file description                                                         | 5  |
| 3.2 FWU file structure                                                           | 5  |
| 3.3 Bootload.ini                                                                 | 6  |
| 3.4 fpga.bin                                                                     | 6  |
| 3.5 usb.bin                                                                      | 6  |
| 4 Glossary of Abbreviations and Acronyms                                         | 7  |
| 5 Legal Notices                                                                  | 7  |
| 5.1 Document Warranty                                                            | 7  |
| 5.2 Limitation of Liability                                                      | 7  |
| 5.3 Copyright Notice                                                             | 8  |
| 5.4 Technology Licenses                                                          | 8  |
| 6 Environmental protection                                                       | 8  |
| 6.1 REACH (Registration, Evaluation, Authorisation and Restriction of Chemicals) |    |
| compliance statement                                                             | 8  |
| 6.2 RoHS (Restriction of Hazardous Substances) compliance statement              | 8  |
| 6.3 WEEE (Waste Electrical and Electronic Equipment)                             | 8  |
| Document Change History                                                          | 10 |

# **1 Firmware Upgrade**

# 1.1 Using USB Firmware Upgrade Tool

- Download firmware file in fwu format from TE-USB-Suite/firmware.
- Run USBFirmwareUpgradeTool.exe

| Device: USB Device Version: 4.1 File name: Upload USB EEPROM FPGA FLASH | 😸 USB Firmware Upgrade Tool |                   |              |  |  |
|-------------------------------------------------------------------------|-----------------------------|-------------------|--------------|--|--|
| File name: Upload                                                       | Device:                     | USB Device        | Version: 4.1 |  |  |
| USB EEPROM FIASH                                                        | File name:                  |                   | Upload       |  |  |
|                                                                         | USB EE                      | PROM 🗍 FPGA FLASH |              |  |  |

- Press "..." button to select \*.fwu file with needed firmware version.
- Check "USB EEPROM" checkbox and uncheck "FPGA FLASH" checkbox.
- Press "Upload" button to start firmware upgrade procedure.
- Wait operation to complete.

## 2 Firmware recovery

#### 2.1 Requirements

To use tool described in this guide generic Cypress FX2 driver required to be installed at host computer. Can be found it in *TE-USB-Suite\Drivers\Recovery* folder.

#### 2.2 Recovery procedure

- Download firmware file in iic format from TE-USB-Suite/firmware.
- To start recovery using SypressConsole tool default USB Vendor ID and USB Device ID should be loaded into FX2 microcontroller. To made it on TE modules found "EEPROM" switch and put it to "OFF". Refer to module manual for switch location.
- Turn ON module power supply.
- Connect module to host computer using USB cable.
- Run "Cypress USB Console" tool. Can be found in *TE-USB-Suite/tools/Recovery.zip*.

| 🐨 Cypress USB C                   | onsole                 |                         |                 |             |   |
|-----------------------------------|------------------------|-------------------------|-----------------|-------------|---|
| <u>File O</u> ptions <u>H</u> elp |                        |                         |                 |             |   |
| èu 🗉 🖸 🖽                          | Selected Script:       |                         | X               | a 🖰         | ¥ |
| Select Device                     |                        |                         |                 |             |   |
| USB Address Devi                  | ce Name                | Name in Wind            | lows Device Mgr | (from .inf) |   |
| 4 USB                             | Device                 | Cypress Gene            | ric USB Device  |             |   |
|                                   |                        |                         |                 |             |   |
|                                   |                        |                         |                 |             |   |
| Device Properties C               | ontrol Endpt Xfers   0 | Ither Endpt Xfers   Mis | c.              |             |   |
| Mandad D (                        | 0.040.4                | Class                   | 0               |             |   |
| ProductID                         | )x0464<br>)x8613       | Subclas                 | ss Oxff         |             |   |
| Manufacturer                      |                        | Protoco                 | ol OxFF         |             |   |
| Product                           |                        | bodDev                  | vice 0xA001     |             |   |
| Serial Number                     |                        |                         |                 |             |   |
| Device Configuration              | s (1)                  |                         |                 |             |   |
| Value                             | Attributes             | Max Power               |                 |             |   |
| 0x01                              | 0x80                   | 0x32 (100 mA)           |                 |             |   |
| Configuration Interfac            | ces (4)                |                         |                 |             |   |
| Intfc Alt Setting                 | Class                  | Subclass                | Protocol        |             | ^ |
| 0 0                               | 0xFF (Vendor)          | 0xFF                    | 0xFF            |             |   |
|                                   | UxFF (Vendor)          | 0xFF<br>0xFF            | UXEE<br>OxEE    |             | ~ |
|                                   |                        |                         |                 |             |   |
| Interface Endpoints               | (0)                    | 1                       |                 |             | _ |
| Address                           | Attributes             | Max Pkt Size            | Interval        |             |   |
|                                   |                        |                         |                 |             |   |
|                                   |                        |                         |                 |             |   |
|                                   |                        |                         |                 |             |   |
|                                   |                        |                         |                 |             |   |

- Put "EEPROM" switch on module to "ON".
- Click "Options → EZ-USB Interface".

| 🐨 EZ-USB Interface                                                                             |      |
|------------------------------------------------------------------------------------------------|------|
| Device USB Device Clear Load Mon S EEPROM Select Mon                                           |      |
| Get Dev Get Conf Get Pipes Get Strings Download Re-Load Ig EEPROM URB Stat HOLD RUN            |      |
| Vend Reg Reg 0x00 Value 0x0000 Index 0x0000 Length 0 Dir 0 OUT - Hex Bytes C0 B4 04 81 00 01 0 | JO 🔽 |
| Iso Trans Pipe Length 128 Packet Size Packets                                                  |      |
| Bulk Trans Pipe Length 64 Hex Bytes 5                                                          |      |
| Reset Pipe Abort Pipe File Trans Pipe                                                          |      |
| Set IFace Interface 0 AltSetting 0                                                             |      |
|                                                                                                | ~    |
|                                                                                                |      |
|                                                                                                |      |
|                                                                                                |      |
|                                                                                                |      |
|                                                                                                |      |
|                                                                                                |      |
|                                                                                                | ~    |

- Press "Lg EEPROM" button.
- Select iic file with required firmware version.
- Press "Open" to start writing to EEPROM.
- Upgrade process is displayed in status window and is completed when "Download Successful" text is displayed

## **3 Working with FWU files**

#### 3.1 FWU file description

FWU file it's special file format used to store binary information, which contain FX2 microcontroller firmware, FPGA bitstream and configuration options data. In general, fwu file it's zip container which includes 3 files needed to module configuration.

#### 3.2 FWU file structure

FWU container should include 3 files with predefined names:

- Bootload.ini
- usb.bin
- ∎ fpga.bin

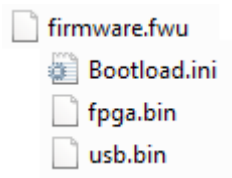

#### 3.3 Bootload.ini

Simple configuration file containing options for USBFirmwareUpgradeTool. This file should contain:

```
[Info]
Version=1.0;
DeviceType=3
[Settings]
FPGABitSwap=1
FPGAPowerON=1
```

## 3.4 fpga.bin

FPGA Bitstream file for FPGA chip using on module. See module user manual for detailed instruction about bitstream generation options.

#### 3.5 usb.bin

FX2 microcontroller firmware in binary format.

# **4 Glossary of Abbreviations and Acronyms**

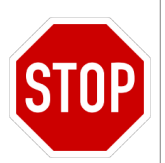

A WARNING notice denotes a hazard. It calls attention to an operating procedure, practice, or the like that, if not correctly performed or adhered to, could result in damage to the product or loss of important data. Do not proceed beyond a WARNING notice until the indicated conditions are fully understood and met.

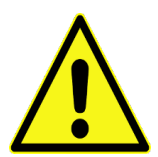

A CAUTION notice denotes a risk. It calls attention to an operating procedure, practice, or the like that, if not correctly performed or adhered to, could result in a fault. (undesired condition that can lead to an error) Do not proceed beyond a CAUTION notice until the indicated conditions are fully understood and met.

| API | application programming interface                   |
|-----|-----------------------------------------------------|
| B2B | board-to-board                                      |
| DSP | digital signal processing; digital signal processor |
| EDK | Embedded Development Kit                            |
| IOB | input / output blocks; I/O blocks                   |
| IP  | intellectual property                               |
| ISP | In-System Programmability                           |
| РВ  | push button                                         |
| SDK | Software Development Kit                            |
| TE  | Trenz Electronic                                    |
| XPS | Xilinx Platform Studio                              |

# **5 Legal Notices**

## 5.1 Document Warranty

The material contained in this document is provided "as is" and is subject to being changed at any time without notice. Trenz Electronic does not warrant the accuracy and completeness of the materials in this document. Further, to the maximum extent permitted by applicable law, Trenz Electronic disclaims all warranties, either express or implied, with regard to this document and any information contained herein, including but not limited to the implied warranties of merchantability, fitness for a particular purpose or non infringement of intellectual property. Trenz Electronic shall not be liable for errors or for incidental or consequential damages in connection with the furnishing, use, or performance of this document or of any information contained herein.

# 5.2 Limitation of Liability

In no event will Trenz Electronic, its suppliers, or other third parties mentioned in this document be liable for any damages whatsoever (including, without limitation, those resulting from lost profits, lost data or business interruption) arising out of the use, inability to use, or the results of use of this document, any documents linked to this document, or the materials or information contained at any or all such documents. If your use of the materials or information from this document results in the need for servicing, repair or correction of equipment or data, you assume all costs thereof.

# 5.3 Copyright Notice

No part of this manual may be reproduced in any form or by any means (including electronic storage and retrieval or translation into a foreign language) without prior agreement and written consent from Trenz Electronic.

# 5.4 Technology Licenses

The hardware / firmware / software described in this document are furnished under a license and may be used /modified / copied only in accordance with the terms of such license.

# **6** Environmental protection

To confront directly with the responsibility toward the environment, the global community and eventually also oneself. Such a resolution should be integral part not only of everybody's life. Also enterprises shall be conscious of their social responsibility and contribute to the preservation of our common living space. That is why Trenz Electronic invests in the protection of our Environment.

# 6.1 REACH (Registration, Evaluation, Authorisation and Restriction of Chemicals) compliance statement

Trenz Electronic is a manufacturer and a distributor of electronic products. It is therefore a so called downstream user in the sense of REACH. The products we supply to you are solely non-chemical products (goods). Moreover and under normal and reasonably foreseeable circumstances of application, the goods supplied to you shall not release any substance. For that, Trenz Electronic is obliged to neither register nor to provide safety data sheet.

According to present knowledge and to best of our knowledge, no SVHC (Substances of Very High Concern) on the Candidate List are contained in our products.

Furthermore, we will immediately and unsolicited inform our customers in compliance with REACH - Article 33 if any substance present in our goods (above a concentration of 0,1 % weight by weight) will be classified as SVHC by the European Chemicals Agency (ECHA).

# 6.2 RoHS (Restriction of Hazardous Substances) compliance statement

Trenz Electronic GmbH herewith declares that all its products are developed, manufactured and distributed RoHS compliant.

# 6.3 WEEE (Waste Electrical and Electronic Equipment)

Information for users within the European Union in accordance with Directive 2002/96/EC of the European Parliament and of the Council of 27 January 2003 on waste electrical and electronic equipment (WEEE).

Users of electrical and electronic equipment in private households are required not to dispose of waste electrical and electronic equipment as unsorted municipal waste and to collect such waste electrical and electronic equipment separately. By the 13 August 2005, Member States shall have ensured that systems are set up allowing final holders and distributors to return waste electrical and electronic equipment at least free of charge. Member States shall ensure the availability and accessibility of the necessary collection facilities. Separate collection is the precondition to ensure specific treatment and recycling of waste electrical and

electronic equipment and is necessary to achieve the chosen level of protection of human health and the environment in the European Union. Consumers have to actively contribute to the success of such collection and the return of waste electrical and electronic equipment.

Presence of hazardous substances in electrical and electronic equipment results in potential effects on the environment and human health. The symbol consisting of the crossed-out wheeled bin indicates separate collection for waste electrical and electronic equipment.

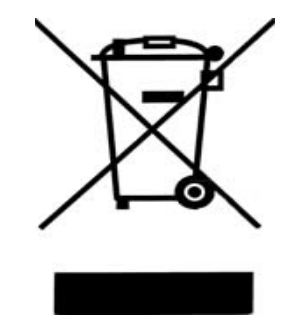

# **Document Change History**

| ver. | date     | author | description                   |
|------|----------|--------|-------------------------------|
| 1.00 | 15.02.12 | AIK    | Release.                      |
| 1.01 | 18.02.12 | AIK    | Added links to download area. |
| 1.02 | 02.04.12 | FDR    | Minor file properties update. |
|      |          |        |                               |
|      |          |        |                               |
|      |          |        |                               |
|      |          |        |                               |
|      |          |        |                               |
|      |          |        |                               |
|      |          |        |                               |